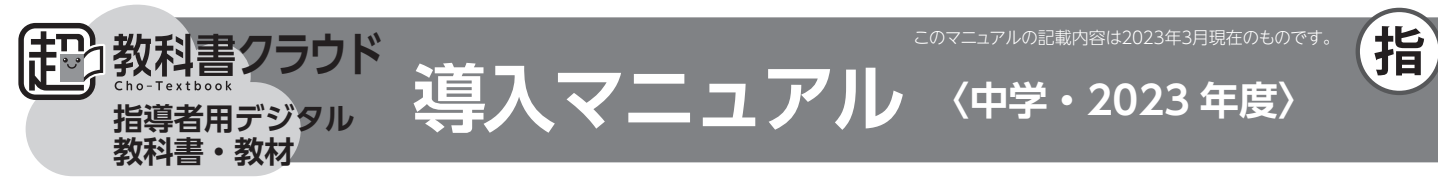

#### (よくある質問、詳しい導入ステップ、問合せ先は…)

導入サポートサイト https://www.taishukan.co.jp/kyokasho/ digital\_txt/cloud/support.html

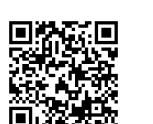

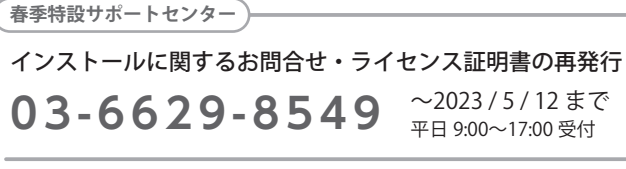

[5/15~] **03-3934-5110** 大修館出版販売

## 「超教科書クラウド」とは

「超教科書クラウド」はクラウド上のサービスです。ご利用の先生(本マニュアルでは「**ユーザー**」と呼びます)が、サービスサイトにブラウ ザでアクセスして利用します。利用にあたっては、サービスサイト内にユーザーごとの**アカウント**(本棚)を作成し、そこに**ログイン**する必 要があります。ご購入いただいたデジタル教科書や教材は、このアカウントに、個別のシリアルコードを読み込ませる(割り当てる)ことで 閲覧可能になります。シリアルコードは学校ごとに用意されている「管理サイト」に納品されますので、本マニュアルに従ってシリアルコー ドを入手のうえ、導入してください。

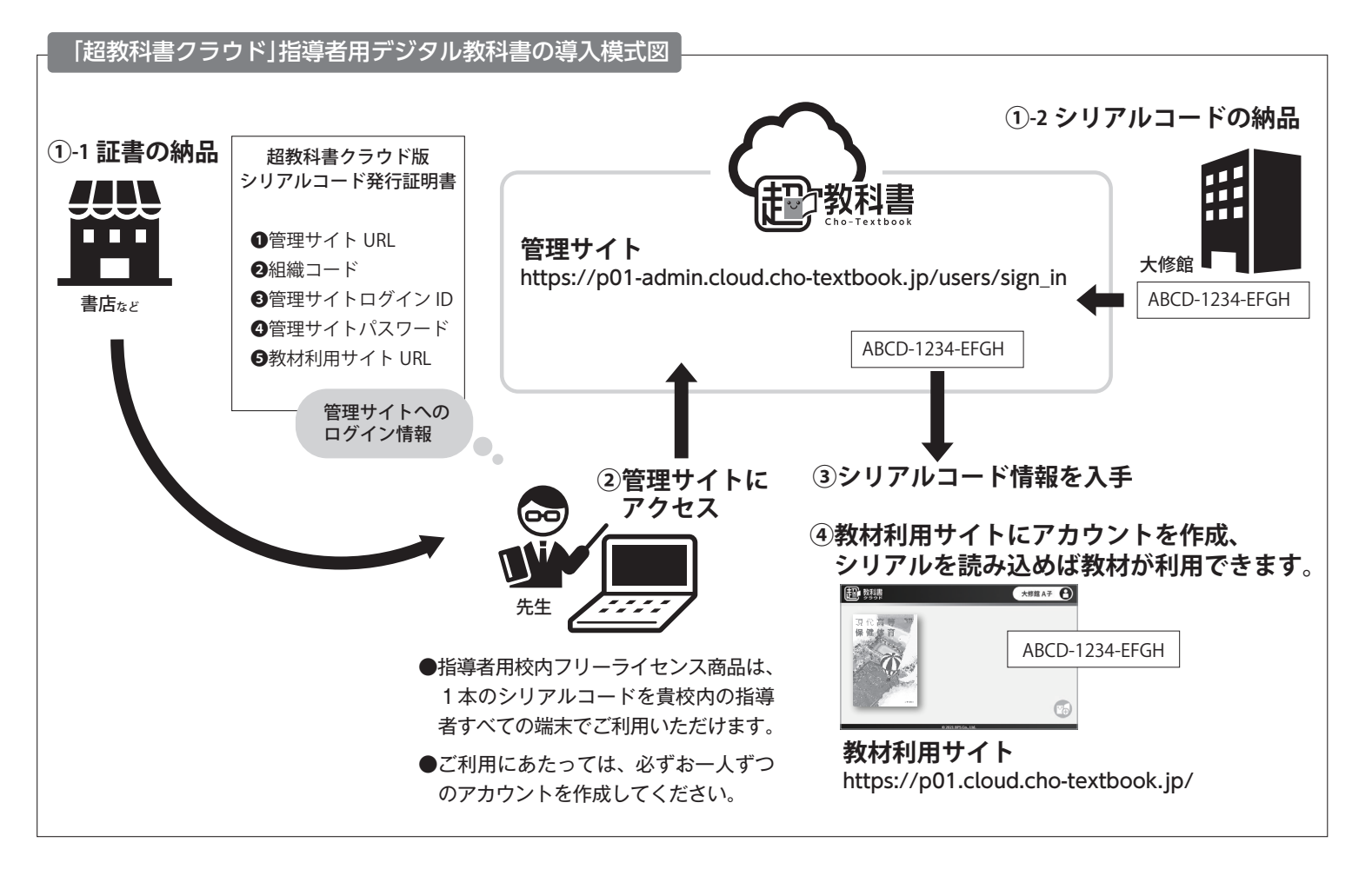

## シングルサインオン (SSO) に対応 Google・Apple・Microsoft のアカウントでログインできます

ユーザーが教材利用サイトにログインする際のアカウントには、下記が利用できます。

[シングルサインオンを利用する場合] Google アカウント、Apple アカウント<sup>\*\*</sup>、Microsoft アカウント [その他のアカウントを利用する場合] その他のメールアドレス、メールアドレス以外の任意の文字列 \*\*Apple School Manager や Business Manager などにより発行された管理対象 Apple アカウントではログインできません。

導入ステップ

中

## 1 管理サイトへのアクセス

管理者の方が、「超教科書クラウド」管理サイトにアクセスします。ロ グイン時は「シリアルコード発行証明書」に記載されている「組織コード」 「管理サイトログイン ID」「管理サイトパスワード」の入力が必要です。

### (管理サイト URL)

https://p01-admin.cloud.cho-textbook.jp/users/sign\_in

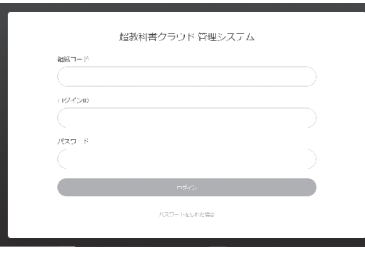

▲管理サイト ログイン画面

# 2 ユーザーの登録

i. 画面左側のメニューの「シリアルコード 情報」から [既定の部門] を選択します。

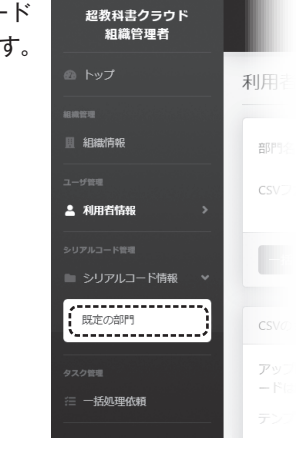

ii. 学校に納品された「超教科書クラウド」の商品名が表示されています。 導入したい商品名の右にある [詳細] をクリックします。

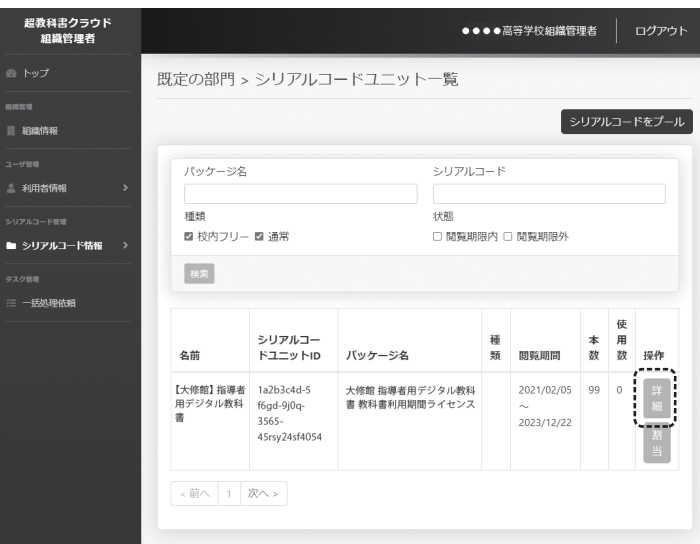

 ジリアルコードが表示されますので、画面の文字をコピーするなどして、シリアルコードを入手してください。1本のシリアルコードを、 校内の指導者すべての方のアカウントに共通でご利用いただけます。

| 超教科書クラウド<br>組織管理者     |                                           |         | ●●●●高等学校組織管理者                        | き ログアウト    |  |
|-----------------------|-------------------------------------------|---------|--------------------------------------|------------|--|
|                       | 既定の部門 > シリアルコードユニット情報詳細                   |         |                                      |            |  |
| ₩₩₩#<br>Ⅲ 組織情報        | 一覧に戻る                                     |         |                                      |            |  |
|                       | 名前<br>シリアルコードユニットID<br>パッケージコード<br>パッケージる |         | 【大修館】指導者用デジタル教科書                     |            |  |
| 利用者情報 >               |                                           |         | 1a2b3c4d-5f6gd-9j0q-3565-45rsy24sf40 |            |  |
| シリアルコード管理             |                                           |         | 1234-5-1                             |            |  |
|                       |                                           |         | 大修館 指導者用デジタル教科書 教科書利用期間ライ<br>センス     |            |  |
| タスク管理<br>注 一括処理依頼<br> | 種類                                        |         | 通常                                   |            |  |
|                       | 有効期限開始日                                   | 有効期限開始日 |                                      | 2020/12/01 |  |
|                       | 有効期限終了日                                   |         | 2023/12/22                           |            |  |
|                       | DL済みコンテンツ閲覧許容期限                           |         |                                      |            |  |
|                       | 割当                                        |         |                                      | ダウンロード     |  |
|                       | シリアルコード語当情報                               |         |                                      |            |  |
|                       | シリアルコード                                   | 割当中の利用者 | 割当日時                                 | 操作         |  |
|                       | ABCD-5678-LMNO                            |         |                                      |            |  |
|                       | 4865-JX г-JTKK<br>С(                      | の番号をコピ  |                                      |            |  |

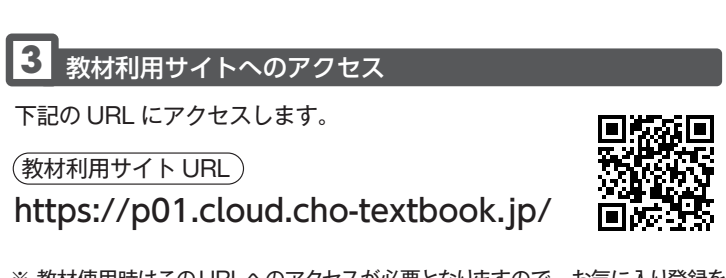

- ※ 教材使用時はこのURLへのアクセスが必要となりますので、お気に入り登録を お願いします。
- ※推奨ブラウザー

Google Chrome (最新版) · Microsoft Edge (最新版) · Safari

# 4 組織コードの入力

「シリアルコード発行証明書」に記載されている「組織コード」を入力 します。

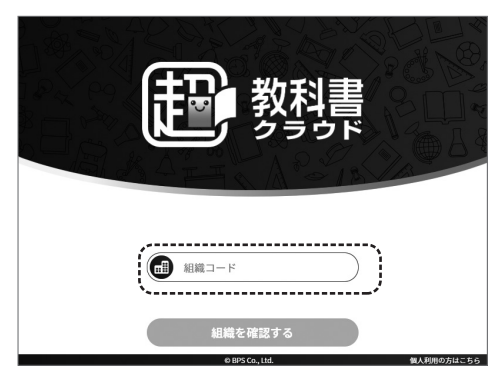

[組織を確認する]をクリックすると学校名の確認画面が表示されるので、確認して次に進みます。

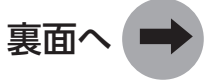

# 5 アカウントの作成

Google アカウント、Microsoft アカウント、Apple アカウントの シングルサインオンを利用する場合

### i サインインしたいアカウントのボタンを押します。

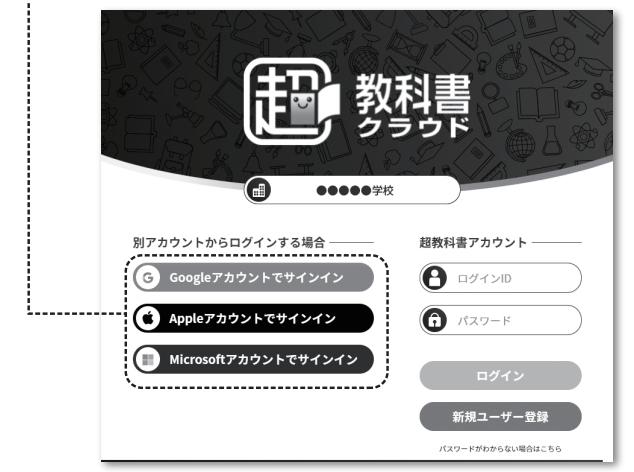

ii 各アカウントのログイン画面が表示されるので、画面に従って必要な 情報を入力し、進んでください。

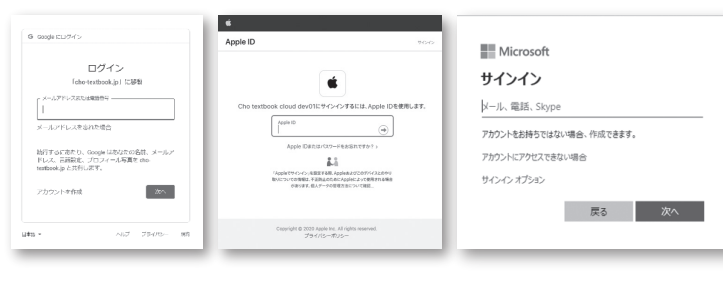

※各アカウントのサービスの仕様で「2ファク タ認証」(メールアドレスでの認証)が求 められることがあります。画面の指示に従 い認証を行ってください。

(2ファクタ認証の画面例: Apple ID)

| Apple ID |                                               | 10-0 |
|----------|-----------------------------------------------|------|
|          |                                               |      |
|          | ¢.                                            |      |
|          | 2ファウタ講証                                       |      |
|          |                                               |      |
| 1        | #認コードを含むテキストメッセージを に<br>した。続けるにはコードを入力してください。 | 送信しま |
|          | 確認コードを受信していませんか?                              |      |
|          |                                               |      |
|          |                                               |      |
|          |                                               |      |
|          |                                               |      |

 iii「同意事項」画面が表示されるので、利用規約・プライバシーポリシー を確認し、チェックボックスにチェックをして、[同意してアカウン ト作成]を押します。

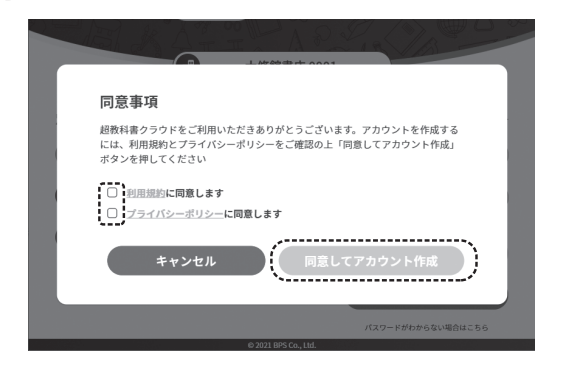

| その他のアカウント(メールアドレス)を利用する場合 |
|---------------------------|
|---------------------------|

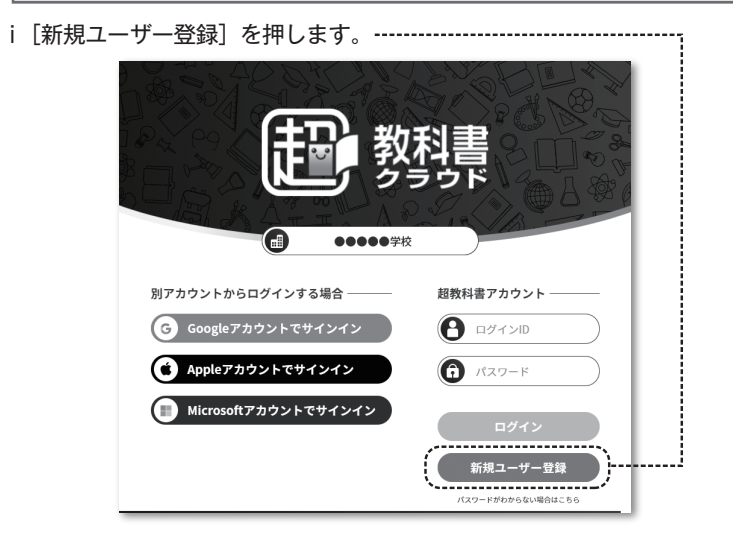

ii.「新規ユーザー登録」画面に必要事項を入力します。利用規約・プラ イバシーポリシーを確認し、チェックボックスにチェックをして、[登 録する]を押します。

| かい 教科書 新規ユーザー                                         | -登録                                                       |
|-------------------------------------------------------|-----------------------------------------------------------|
| お名前必須                                                 | (田中太郎ビューア画面に表示されます。                                       |
| メールアドレス 🜌                                             | example@chc・txttログインIDとして使用します<br>入力したメールアドレスがログインIDとなります |
| 入学年                                                   | 20204桁の西暦を入力します。                                          |
| パスワード 診療                                              | ログイン時に使用します。<br>8文字以上で設定ください。                             |
| パスワード(確認)🜌                                            |                                                           |
| <ul> <li>利用規約に同意します</li> <li>プライバシーボリシーに同意</li> </ul> | します                                                       |
| 登録する                                                  | キャンセル<br>92001 855 Co. 1 M                                |

iii. 認証画面が表示されます。本人確認用のメールが送信されていますので、受信メールを確認し、メールの記載に従って認証を行ってください。

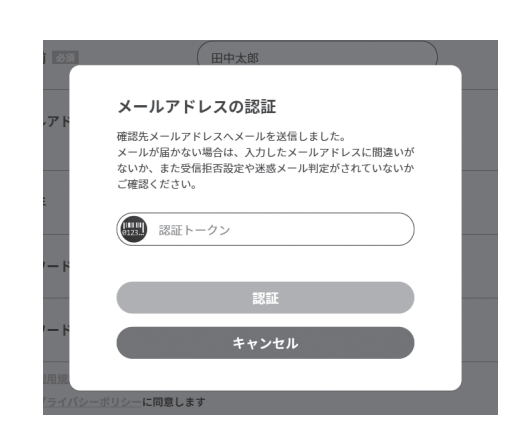

- 6 シリアルの読み込み
- i 以下の画面が出た場合は、書き込みなどの学習履歴をクラウドサー バー側で保存する機能がご利用可能です。問題なければ「使う」を 選択します。機能の詳細は、本画面「▶学習履歴クラウド保存とは?」 をご確認ください。

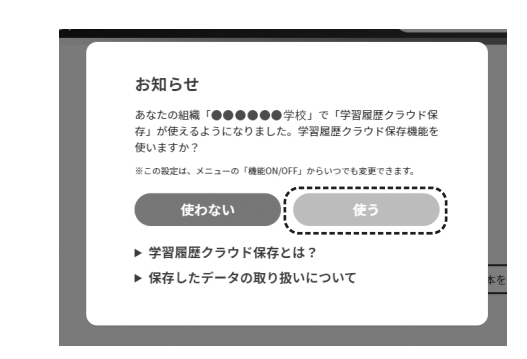

#### ii 本棚が表示されます。画面右下の黄色いアイコンを押します。

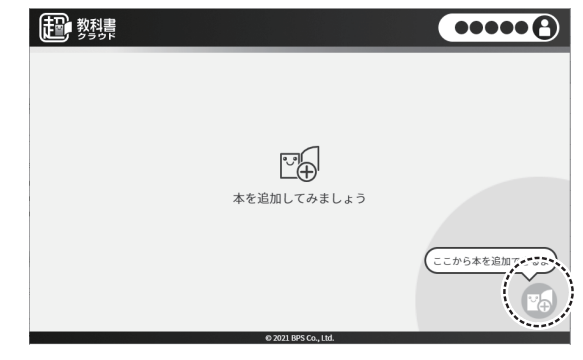

#### iii 入手したシリアルコードを入力し、[追加する] を押します。

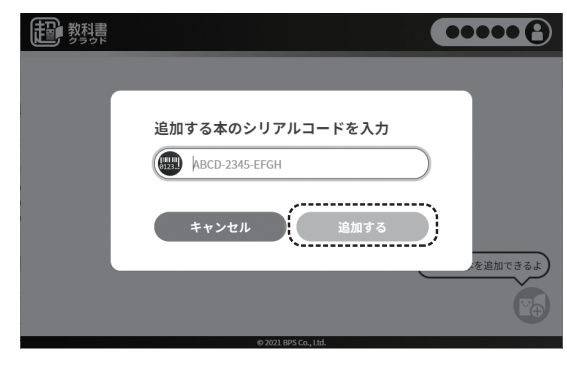

iv 本棚に本が表示されて、作業完了です。ご利用に際しては、教材の 中にある「使い方」のページを必ずご確認ください。

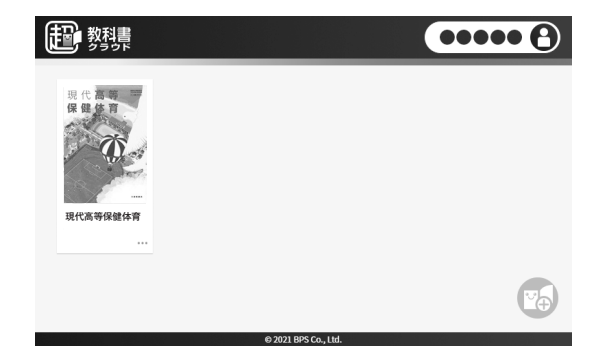

7 次回からの利用

利用時は、アカウント作成で作業を行った入り口からログインし ます。

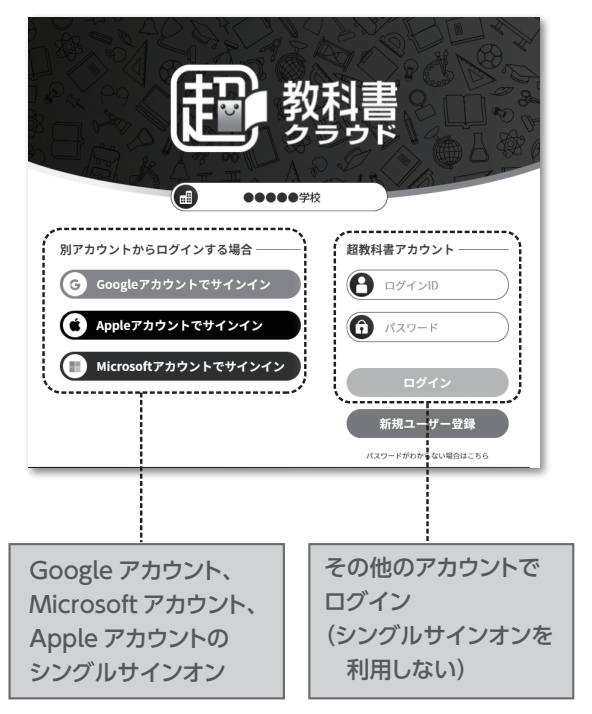